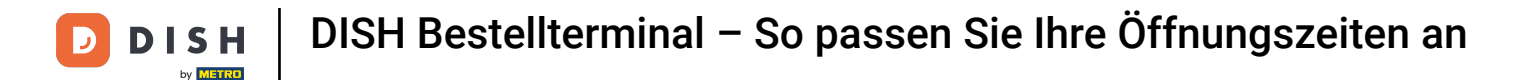

Offnen Sie die DISH Order Terminal App. Sie werden automatisch zu den offenen Bestellungen weitergeleitet. Tippen Sie nun auf das Dropdown-Menü-Symbol, um die Kategorien zu öffnen.

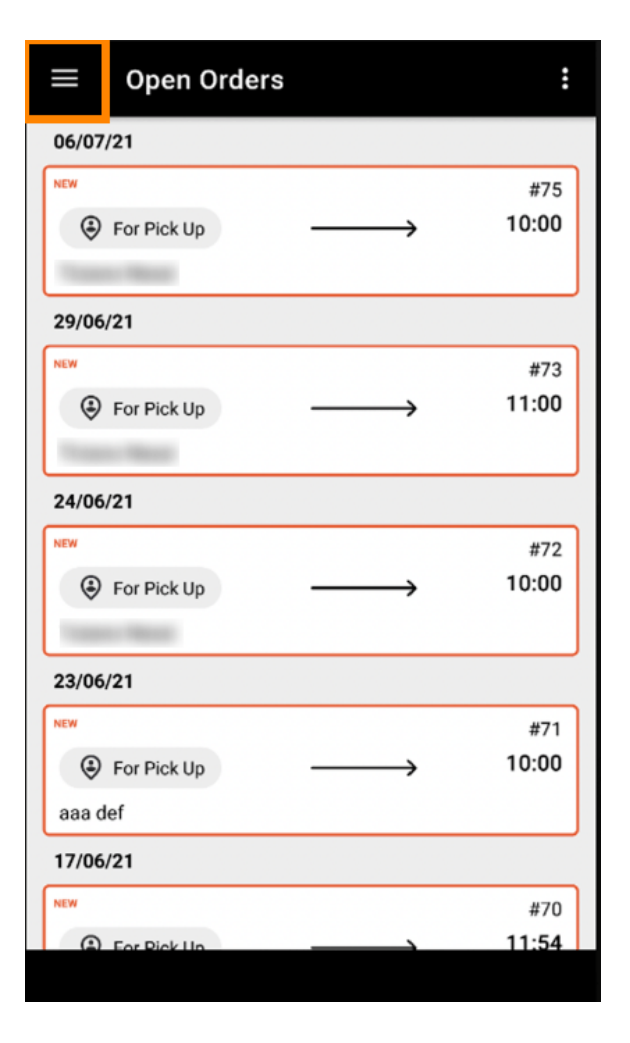

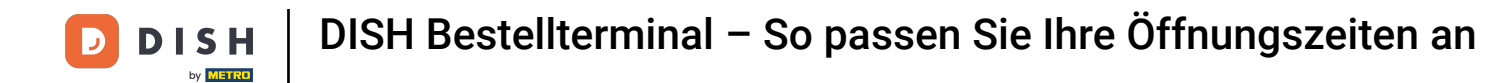

## • Wählen Sie per Klick die Kategorie Öffnungszeiten aus.

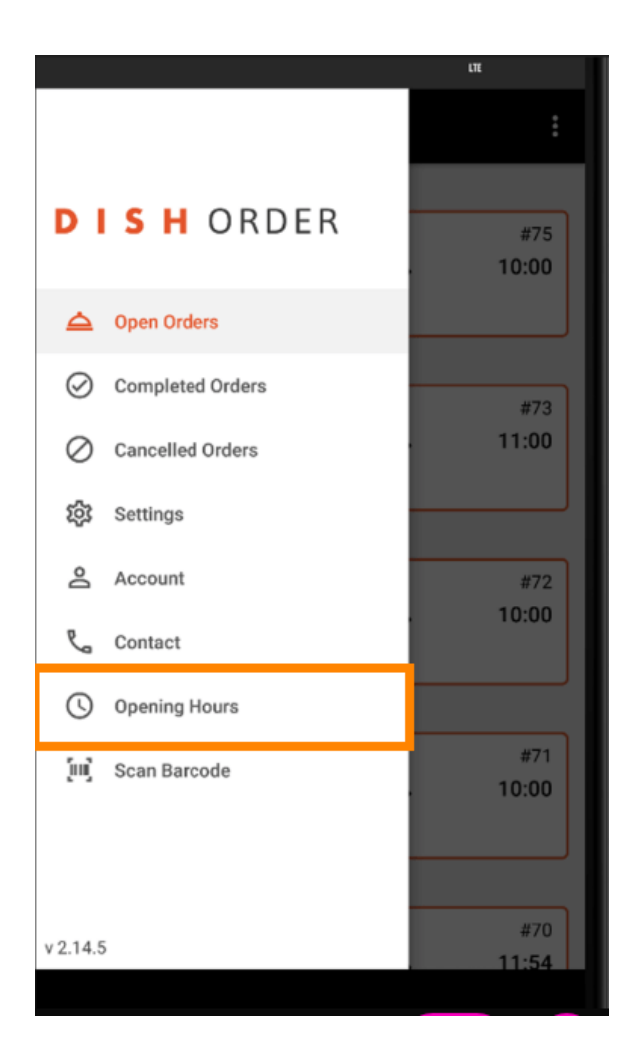

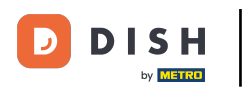

i Hier können Sie auswählen, ob Sie Liefer- und/oder Abholaufträge annehmen möchten .

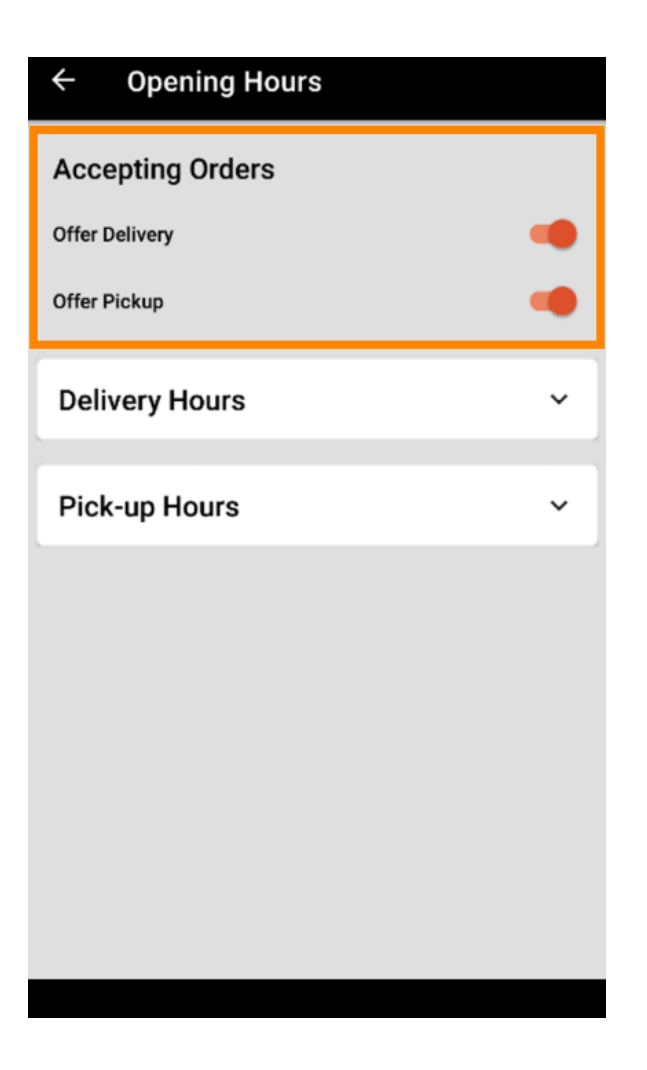

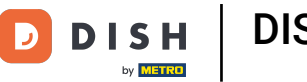

Unter dem Reiter Liefer-/Abholzeiten können Sie Ihre aktuellen Öffnungszeiten einsehen.

| ← Opening Hours |               |
|-----------------|---------------|
| Offer Pickup    | -             |
| Delivery Hours  | ~             |
| Pick-up Hours   | ^             |
| Monday          | 00:00 - 23:59 |
| Tuesday         | 00:00 - 23:59 |
| Wednesday       | 00:00 - 23:59 |
| Thursday        | 00:00 - 23:59 |
| Friday          | 00:00 - 23:59 |
| Saturday        | 00:00 - 23:59 |
| Sunday          | 00:00 - 23:59 |
|                 | CHANGE        |
|                 |               |

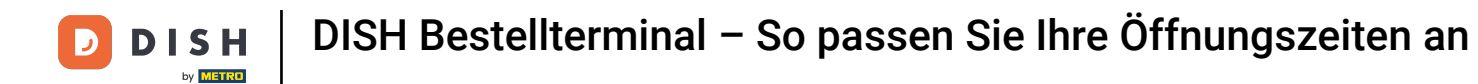

## • Wählen Sie "Ändern", um das Menü zum Ändern Ihrer Öffnungszeiten zu öffnen.

| ← Opening Hours |               |
|-----------------|---------------|
| Offer Pickup    |               |
| Delivery Hours  | ~             |
| Pick-up Hours   | ^             |
| Monday          | 00:00 - 23:59 |
| Tuesday         | 00:00 - 23:59 |
| Wednesday       | 00:00 - 23:59 |
| Thursday        | 00:00 - 23:59 |
| Friday          | 00:00 - 23:59 |
| Saturday        | 00:00 - 23:59 |
| Sunday          | 00:00 - 23:59 |
|                 | CHANGE        |
|                 |               |

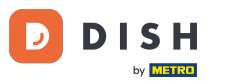

DISH Bestellterminal – So passen Sie Ihre Öffnungszeiten an

Hier können Sie die gleichen Öffnungszeiten wie in Ihrem Admin-Bereich wählen. Sie können zwischen 24/7, täglich oder flexibel wählen. Hinweis: 24/7 bedeutet, dass Ihr Betrieb ausnahmslos täglich geöffnet ist.

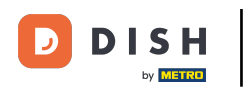

| ← Pick-up Hours                                                                                                    |       |          |  |  |
|----------------------------------------------------------------------------------------------------|-------|----------|--|--|
| Pick-up Days                                                                                                    |       |          |  |  |
| 24/7                                                                                                    | DAILY | FLEXIBLE |  |  |
| 24/7 DAILY FLEXIBLE   Pick-up Hours   Customers can place pick-up orders in your restaurant every day from 12:00 am to 11:59 pm. |       |          |  |  |
| Save changes 🗸                                                                                                    |       |          |  |  |

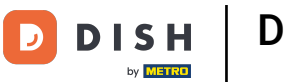

Mit einem Klick auf "Täglich" können Sie für bestimmte Tage die gleichen Öffnungszeiten festlegen. Tippen Sie auf den Tag, um die Tage auszuwählen (orange) oder abzuwählen (weiß).

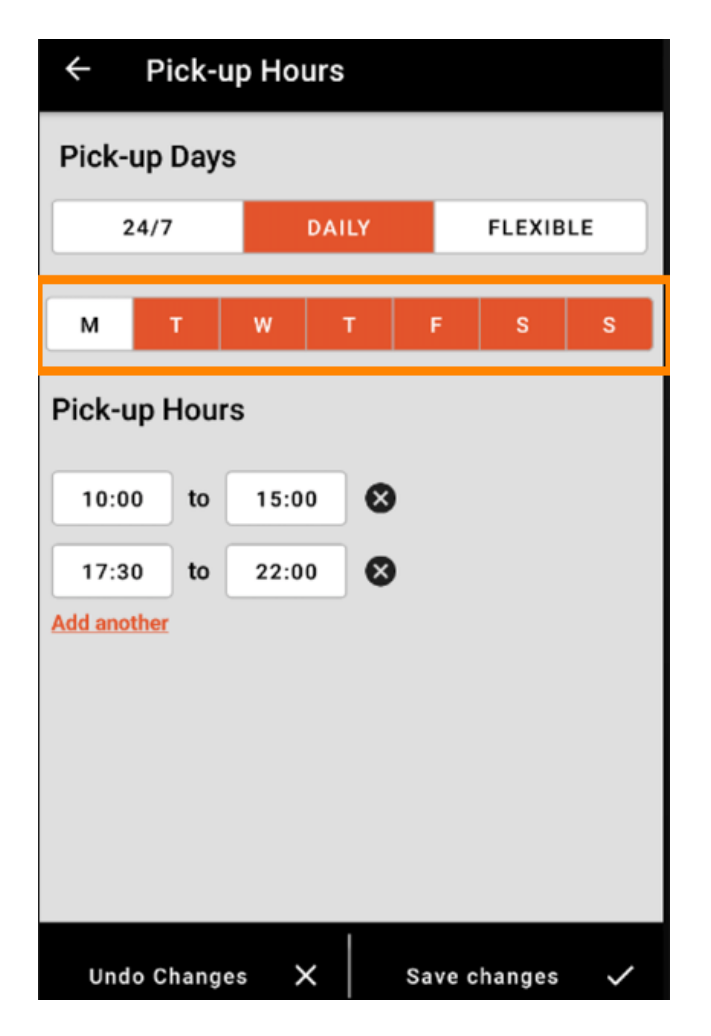

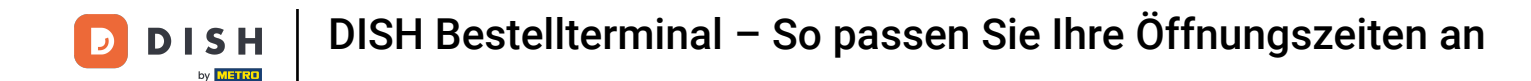

Um die Öffnungszeit anzupassen, klicken Sie auf das Feld der Uhrzeit .

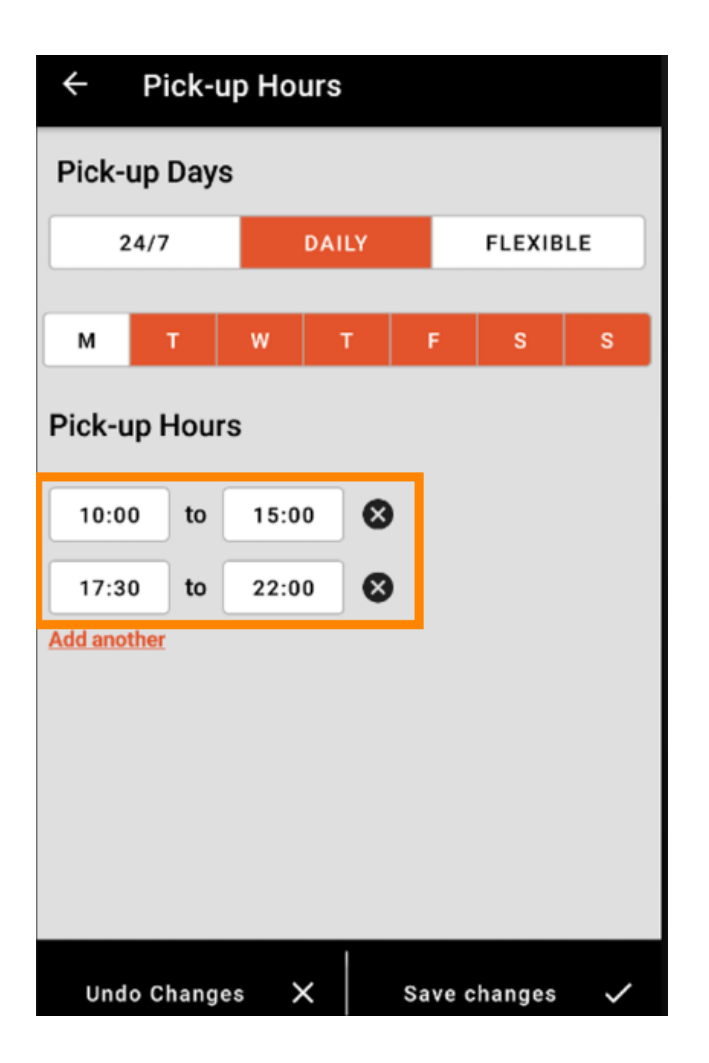

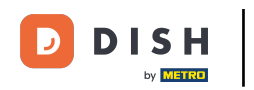

• Wählen Sie die Stunde und die Minuten aus , die Sie eingeben möchten und bestätigen Sie mit einem Klick auf "OK" .

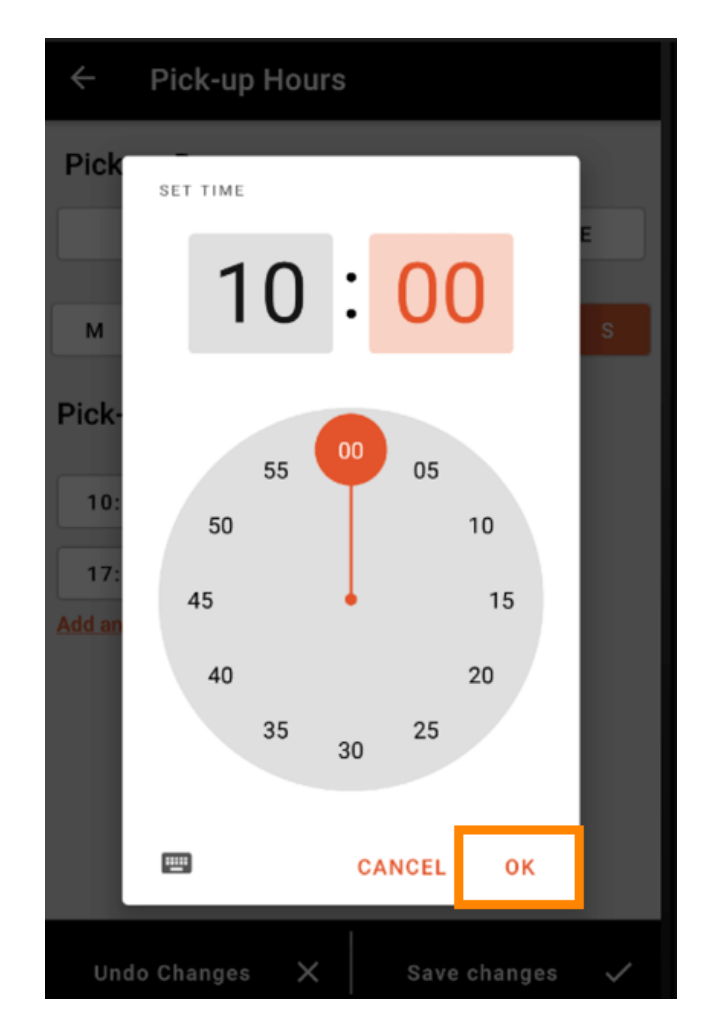

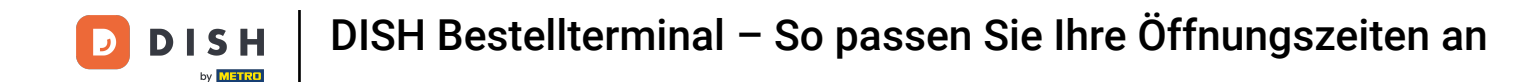

## • Klicken Sie auf "Weitere hinzufügen", um eine zusätzliche Öffnungszeit hinzuzufügen.

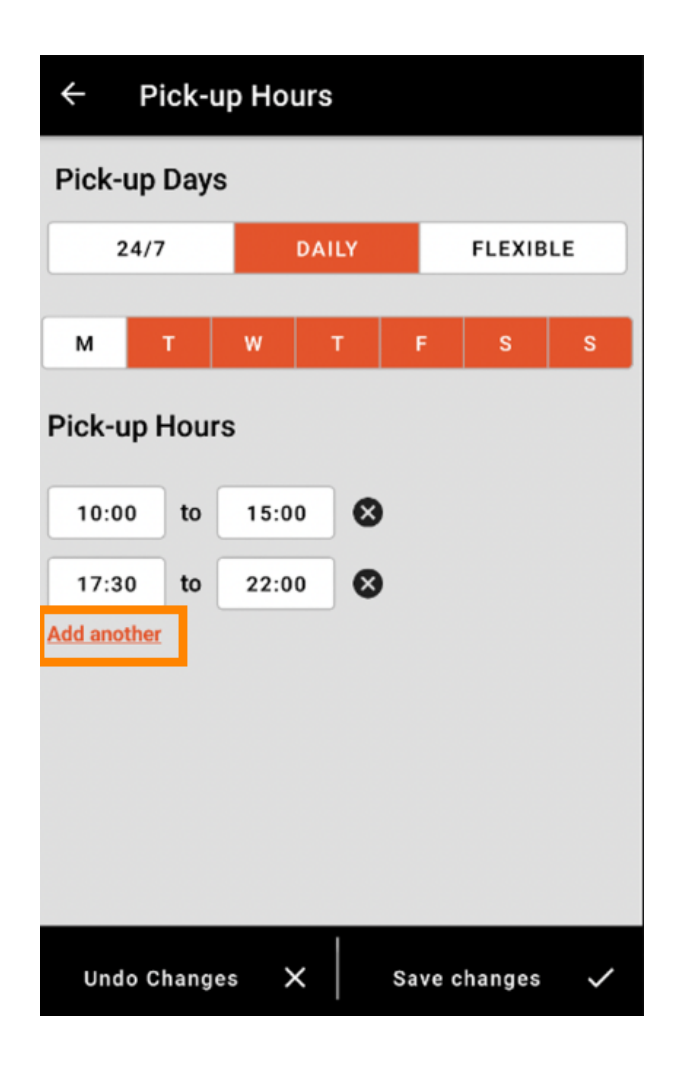

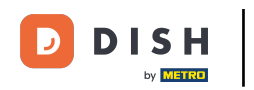

Durch einen Klick auf den Kreuz-Button neben der Öffnungszeiten können Sie die entsprechenden Öffnungszeiten löschen.

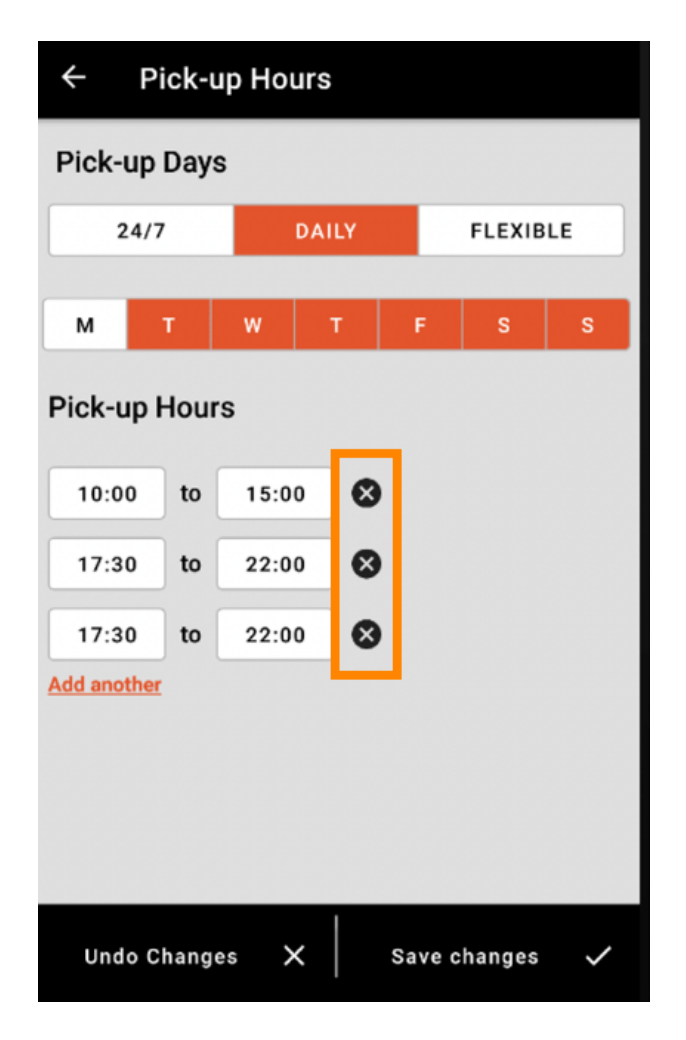

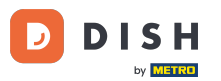

DISH Bestellterminal – So passen Sie Ihre Öffnungszeiten an

Wenn Sie "Flexibel" auswählen, können Sie die Tage durch Klicken auf den Umschaltknopf aktivieren/de aktivieren. Hinweis: Hier können Sie wie in den vorherigen Schritten weitere Zeiten pro Tag ändern und hinzufügen, indem Sie auf das Zeitfenster oder auf "Weitere hinzufügen" klicken.

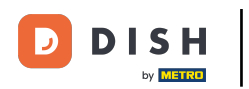

| ← Pick-up Hours |       |               |  |  |
|-----------------|-------|---------------|--|--|
| Pick-up Days    |       |               |  |  |
| 24/7            | DAILY | FLEXIBLE      |  |  |
| Pick-up Hours   |       |               |  |  |
| Monday          |       |               |  |  |
| 00:00 to        | 23:59 | •             |  |  |
| Add another     |       |               |  |  |
| Tuesday         |       |               |  |  |
| 00:00 to        | 23:59 | •             |  |  |
| Add another     |       |               |  |  |
| Wednesday       |       |               |  |  |
| 00:00 to        | 23:59 | •             |  |  |
| Add another     |       |               |  |  |
| Undo Changes    | s X s | ave changes 🗸 |  |  |

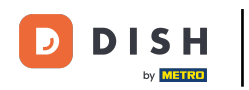

Um die Anpassungen Ihrer Öffnungszeiten zu speichern, denken Sie daran, auf "Änderungen speichern" zu klicken .

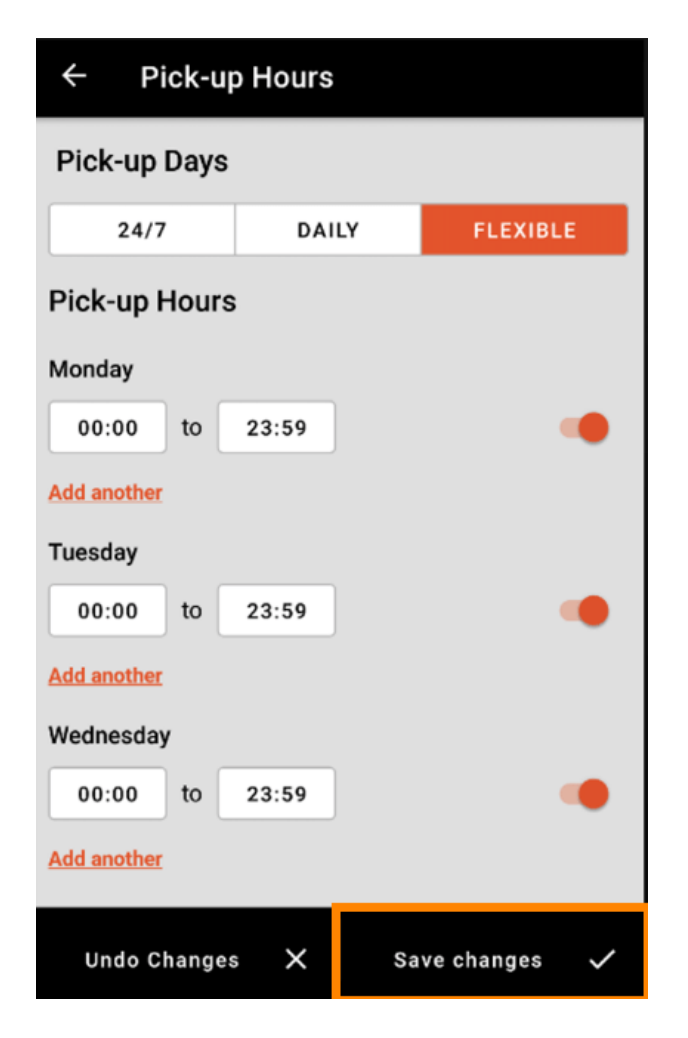

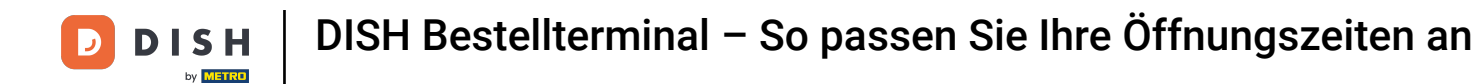

• Tippen Sie auf "Ja", um Ihre Änderungen zu bestätigen.

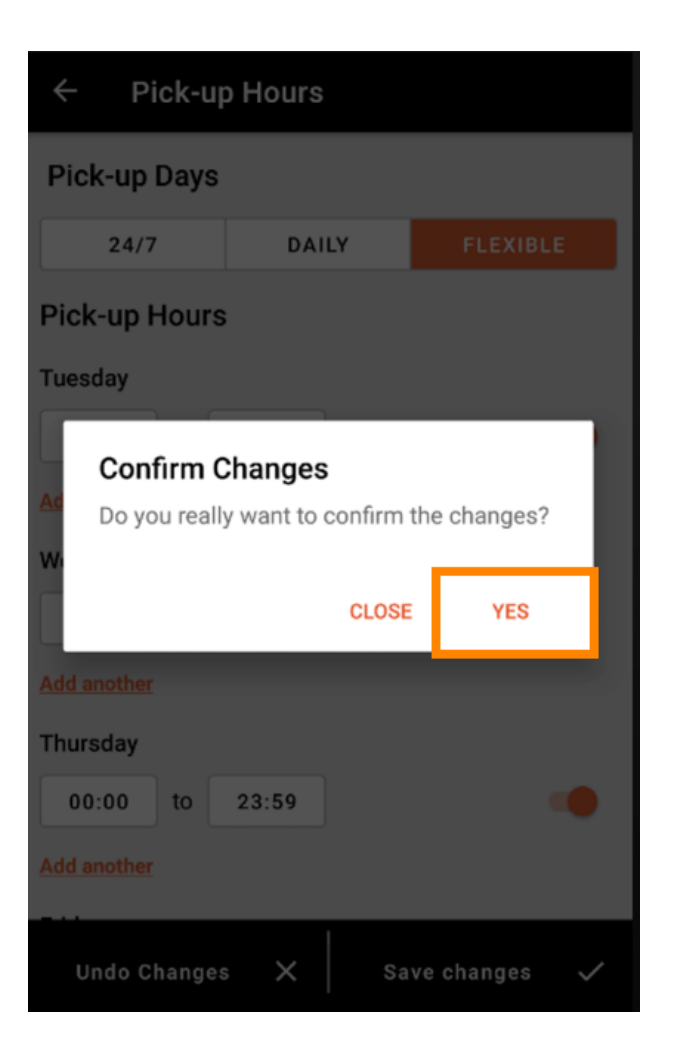

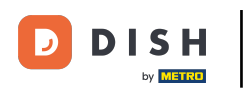

Anschließend wird Ihnen die Benachrichtigung über die erfolgreiche Aktualisierung der Liefer-/ Abholzeiten angezeigt .

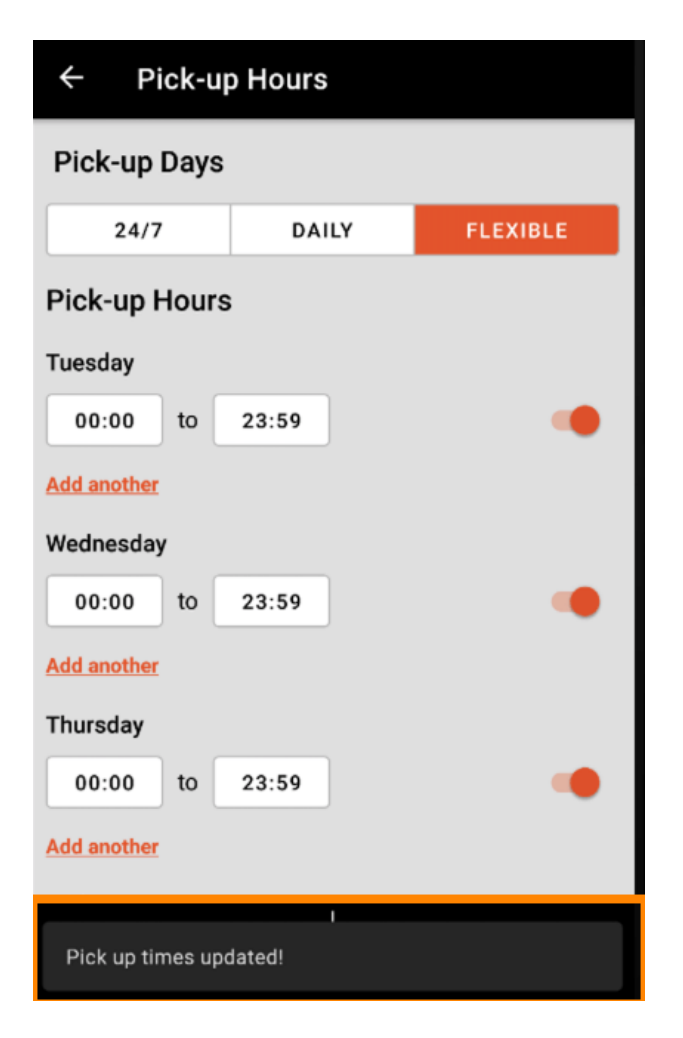

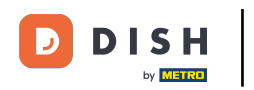

Um wieder zur Übersicht Ihrer Öffnungszeiten zu gelangen, klicken Sie einfach auf den Pfeil . Das war's. Sie sind fertig.

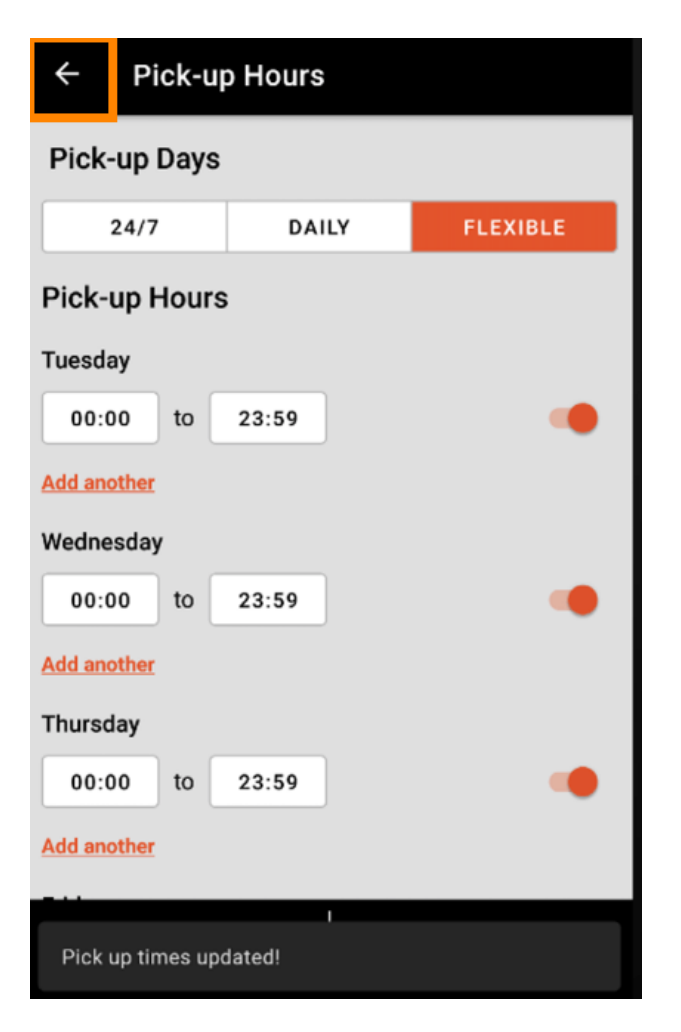

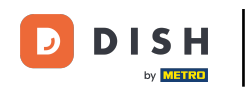

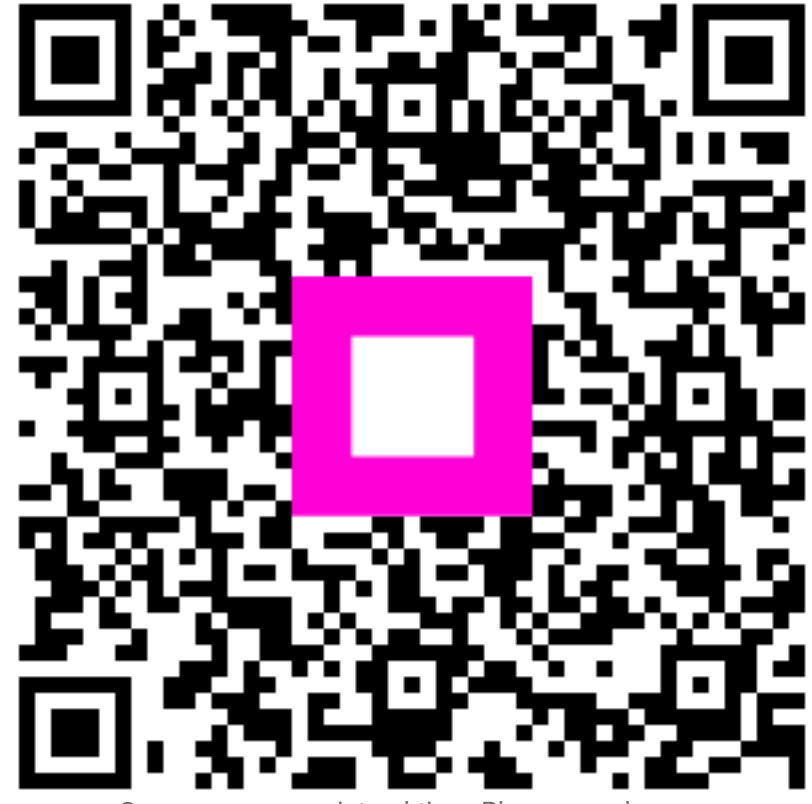

Scannen, um zum interaktiven Player zu gelangen